## CCA – How to Record during a Conference Call

1. When you have both callers in Conference and you need to record the call, you will need to select one of the callers on the Conference tab and pull them out of conference by clicking the Pull Out button.

| Contact Center Anywhere          |                                                      | and the second second se |
|----------------------------------|------------------------------------------------------|----------------------------------------------------------------------------------------------------|
| Joan Malcheski (Burry) +         | Soluter 🛠 Actions - 🔍 Directory                      |                                                                                                    |
| Conference<br>0:00:47            | 2 Participant(s)                                     |                                                                                                    |
|                                  |                                                      | 17 <b>4</b> 12                                                                                                    |
| E Cast Succession Cogine 10/24/2 | nz un zursch im Preisen Antempte since Laist Logie u |                                                                                                    |
| Workspaces                       | Conference                                           |                                                                                                    |
| 💮 My Statistics                  |                                                      |                                                                                                    |
| Contact                          |                                                      | Pull Out Disconnect                                                                                                    |
| Interaction History              | Conference Participants: 2                           | 0                                                                                                    |
|                                  | Name 🔺                                               |                                                                                                    |
|                                  | 2                                                    |                                                                                                    |

2. When you have pulled one of the callers out of conference, you should see a Conference call, and an Active call. To start the recording process, click the Record icon on the Active

| Joan Malcheski ( <u>Busy)</u> 🗸 | 🔏 Dialer 🙀 Actions 🗸 🔍 Directory |                |    |         |       |           |         |     |    |       |
|---------------------------------|----------------------------------|----------------|----|---------|-------|-----------|---------|-----|----|-------|
| Conference<br>0.00.33           |                                  | 1 Participant( | 5) | 0:00:56 | Activ | e Outbour | nd Call |     | Un | known |
| Sea Join                        | *                                | Disconnect All |    | 8       | *     | 898       | 20      | 898 |    | she s |

3. Once you have started the recording process, click the Conference icon to bring both callers back together in conference while recording.

| Joan Malcheski ( <u>Busy)</u> 🗸 | Sialer 🙀 Action  | e- 🔍 D  | irectory | Ł         |         |     |    |       |  |
|---------------------------------|------------------|---------|----------|-----------|---------|-----|----|-------|--|
| Conference<br>0.00.33           | 1 Participant(s) | 0:00:56 | Activ    | e Outbour | nd Call | _   | Un | known |  |
| 498 Join                        | 🐹 Disconnect All | 8       |          | 808       | 20      | 888 |    | <)x   |  |